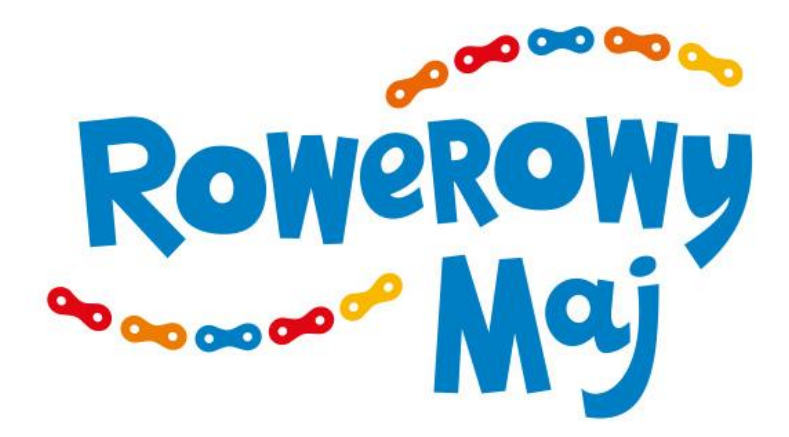

## Przewodnik dla Koordynatora Szkolnego

dla obsługi systemu kampanii Rowerowy Maj

(wersja styczeń 2021)

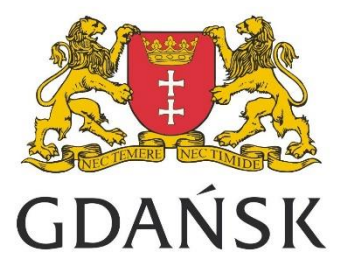

## Spis treści

| Wprowadzenie                                                                      | 3  |
|-----------------------------------------------------------------------------------|----|
| Informacje ogólne                                                                 | 3  |
| Zapraszanie i zgłaszanie placówek                                                 |    |
| Logowanie do systemu BackOffice                                                   | 3  |
| Zmiana ustawień użytkownika                                                       | 4  |
| Wylogowanie z BO                                                                  | 5  |
| Wywołanie opcji "Pomoc"                                                           | 5  |
| Wywołanie opcji "Wydruk"                                                          | 5  |
| Dostęp do plików do pobrania                                                      | 6  |
| Odzyskiwanie hasła                                                                | 6  |
| Zadania Koordynatora Szkolnego                                                    | 7  |
| Krok 1 – Sprawdzenie danych dotyczących placówki                                  | 7  |
| Krok 2 - Definiowanie klas                                                        | 8  |
| Krok 3 - Zapraszanie nauczycieli                                                  | 9  |
| Krok 4 - Edycja list imiennych dzienników klasowych -przed uaktywnieniem Kampanii | 11 |
| Krok 5 - Edycja dziennika - po rozpoczęciu Kampanii                               | 13 |
| Pozostałe kompetencje                                                             | 16 |
| Wysyłanie mailingu                                                                | 16 |
| Weryfikacja wyników - placówka                                                    | 16 |
| Weryfikacja przyznanych nagród                                                    | 17 |

### Wprowadzenie

Celem dokumentu jest przedstawienie sposobu obsługi panelu zarządzającego BackOffice przez Koordynatora Szkolnego dla Portalu RowerowyMaj.eu.

Panel zarządzający jest niezależną stroną i silnikiem bazy danych. Niektóre z agregowanych w systemie danych przedstawiane są na stronie internetowej kampanii ; <u>www.rowerowymaj.eu</u>. Strona www dostępna jest dla wszystkich, panel zarządzający jest dedykowany użytkownikom takim jak Koordynator Krajowy, Koordynatorzy Miejscy, Nauczyciele, Dyrektorzy szkół lub ich przedstawiciele. Dostęp do Panelu zarządzającego jest ograniczony i wymaga posiadania utworzonego użytkownika i hasła dostępowego z nadanymi uprawnieniami. Haseł nie należy udostępniać osobom trzecim.

## Informacje ogólne

#### Zapraszanie i zgłaszanie placówek

Koordynator Miejski zaprasza placówki do wzięcia udziału w Kampanii poprzez wysłanie zaproszeń do Dyrektorów wybranych przedszkoli/szkół. Dyrektorzy chcący wziąć udział w Kampanii logują się wtedy do panelu zarządzania, używając danych otrzymanych w wygenerowanym mailu, a następnie wypełniają formularz zgłoszeniowy, w którym m.in. określają Koordynatora Szkolnego dla Kampanii.

W kolejnych krokach dane KS wyznaczonego przez Dyrektora zostają dodane do listy zarządzania Koordynatora Miejskiego, KS otrzymuje dwa automatycznie wygenerowane maile (pierwszy informuje o wyznaczeniu jako Koordynatora Kampanii w konkretnej placówce, a drugi zawiera nazwę użytkownika oraz hasło potrzebne do zalogowania do panelu zarządzającego BackOffice).

#### Logowanie do systemu BackOffice

Aby przejść do panelu administracyjnego BackOffice należy otworzyć stronę *https://bo.rowerowymaj.eu*, a następnie wprowadzić swoje dane logowania, tj. nazwę użytkownika i hasło, po czym kliknąć "Zaloguj".

Po zalogowaniu się Koordynator ma dostęp do szeregu funkcji związanych z organizacją kampanii w swojej placówce.

|                                                                                                    | Kampania          | Miasto               | Placówka          | Klasa       |   | _ |    |   |
|----------------------------------------------------------------------------------------------------|-------------------|----------------------|-------------------|-------------|---|---|----|---|
| =                                                                                                    | Rowerowy Maj 2017 | Tczew                | SP12              | Ic 🗸        | ? | 0 | \$ | ወ |
| <ul> <li>Pliki i załączniki</li> <li>Zarządzaj<br/>placówką</li> <li>Weryfikacja<br/>wyników</li> <li>Uprawnienia<br/>i zaproszenia</li> <li>Malling</li> <li>Dziennik - edycja</li> <li>Dziennik - edycja</li> <li>Dziennik -<br/>podgląd</li> <li>Oddziały</li> <li>Przyznane<br/>nagrody</li> <li>by incata<sup>3</sup> for exect</li> </ul> | Rowerowy Maj 2017 | Tczew                | SP12              | 16 ~        |   | 0 | 9  | 0 |
|                                                                                                    |                   |                      |                   |             |   |   |    |   |
|                                                                                                    | Rysunek 1. Mal    | kieta BackOffice z p | anelu Koordynator | a Szkolnego |   |   |    |   |

#### Zmiana ustawień użytkownika

| doty  | chczasowe hasło    |  |  |
|-------|--------------------|--|--|
| nowe  | hasło              |  |  |
| powt  | órz nowe hasło     |  |  |
| zn    | nień hasło         |  |  |
| nowy  | email              |  |  |
| zn    | nień email         |  |  |
| nowy  | numer telefonu     |  |  |
| zn    | nień numer telefon |  |  |
| Zablo | kuj konto          |  |  |
|       | ZABLOKUJ           |  |  |

Rysunek 2. Widok zmiany ustawień użytkownika

Aby dokonać zmiany ustawień, np. zmiany hasła z panelu Koordynatora Szkolnego, po zalogowaniu należy kliknąć na ikonę koła zębatego, znajdującą się w prawym górnym rogu ekranu (zaznaczony na rysunku 1). Następnie, na nowo ukazanym ekranie należy dokonać dowolnej edycji. Zmianę zatwierdza się poprzez kliknięcie na przycisk "Zmień (…)" pod wybranym do edycji polem.

Wylogowanie z BO

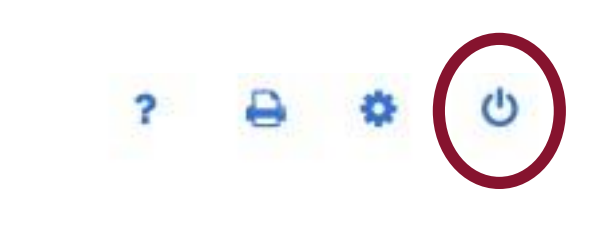

Rysunek 3. Pasek narzędzi z zaznaczoną funkcją wylogowania

W celu wylogowania się z BackOffice, KS powinien kliknąć na ikonę zasilania, znajdującą się w prawym górnym rogu ekranu.

Wywołanie opcji "Pomoc"

W celu otrzymania dostępu do elektronicznej wersji niniejszego podręcznika, KS powinien kliknąć na ikonę w kształcie znaku zapytania, znajdującą się w prawym górnym rogu ekranu.

Wywołanie opcji "Wydruk"

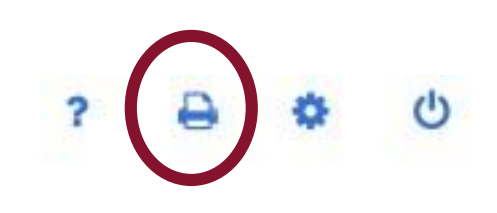

Rysunek 5. Pasek narzędzi z zaznaczoną funkcją, Wydruk"

W celu wydruku konkretnego widoku, użytkownik powinien kliknąć na ikonę w kształcie drukarki, znajdującą się w prawym górnym rogu ekranu.

#### Dostęp do plików do pobrania

| 🖻 Usuń 🗋 ergre.de<br>(koordyna | ocx<br>tor szkolny, Testowanie 2017, Gdańsk] |
|--------------------------------|----------------------------------------------|
| Dodaj plik:                    |                                              |
| ی۔<br>Wybierz plik             |                                              |
| - nie wybrano pliku -          |                                              |
| Dostępny dla:                  |                                              |
| - każdy - 🗸 🗸 🗸                |                                              |
| - każdy - 🗸 🗸 🗸                |                                              |
| - każdy - 🗸                    |                                              |

Rysunek 6. Widok zakładki "Pliki do pobrania" z załączonym dokumentem o nazwie "ergre"

Koordynator Szkolny ma dostęp do plików do pobrania poprzez wejście w zakładkę "Pliki i załączniki". Oprócz dostępu do plików dodanych przez Koordynatora Miejskiego lub Krajowego, Koordynator Szkolny może je dodawać, usuwać oraz pobrać. Dodanie pliku następuje poprzez kliknięcie na "Wybierz plik…", wyselekcjonowanie odpowiedniego pliku ze swojego komputera oraz zatwierdzenie wyboru; aby usunąć plik należy kliknąć na czerwony przycisk "Usuń" znajdujący się po lewej stronie dodanego pliku; aby pobrać plik należy najechać kursorem myszki na jego nazwę i kliknąć (pobieranie nastąpi automatycznie). Pliki te będą dostępne dla nauczycieli podlegającej KS placówki.

#### Odzyskiwanie hasła

W przypadku utraty hasła użytkownik może odzyskać dostęp do strony postępując jak poniżej:

- 1. otworzyć stronę : <u>https://bo.rowerowymaj.eu</u>,
- 2. wpisać login,

3. kliknąć na "zaloguj" bez wpisywania hasła - pojawi się komunikat: Błędne dane - <u>wyślij link</u> do odzyskiwania hasła na email,

4. po kliknięciu na link na adres mailowy przyjdzie wiadomość z linkiem do strony logowania - należy go aktywować bez wpisywania loginu ani hasła,

5. po aktywacji linku na adres mailowy przychodzi wiadomość zawierająca nowe hasło.

### Zadania Koordynatora Szkolnego

Krok 1 – Sprawdzenie danych dotyczących placówki

Po zalogowaniu się Koordynator Szkolny powinien sprawdzić prawidłowość/aktualność danych dotyczących zgłoszonych przez Dyrektora placówki uczestników Kampanii, tj. (1) całkowitej liczby klas/grup, (2) liczby uczniów/dzieci oraz (3) liczby pracowników. Aby tego dokonać należy wykonać następujące kroki:

- 1. Po zalogowaniu się do Systemu z menu znajdującego się po lewej stronie należy wybrać zakładkę o nazwie "Zarządzaj placówką".
- 2. Po przekierowaniu należy zjechać na dół strony do bloku o nazwie "Uczestnicy Kampanii" (rysunek 7), sprawdzić określone wcześniej przez Dyrektora wartości i dokonać ewentualnych zmian. Zmiany tych wartości możliwe będą tylko do momentu rozpoczęcia Kampanii, przy pomocy pól na samym dole formularza.

| Rodzaj placówki                    |       |               |    |
|------------------------------------|-------|---------------|----|
| szkoła podstawowa                  | ~     | publiczna     | ~  |
| <sup>p</sup> ełna nazwa placówki ( | wra:  | z z patronem) |    |
| SP 33 im. Jana Testow              | a     |               |    |
| Skrócona nazwa placów              | vki ( | max. 20 znakó | w) |
| SP 33                              |       |               |    |
| Adres placówki                     |       |               |    |
| Ulica i numer                      |       |               |    |
| Gogowo 431/2                       |       |               |    |
| Dzielnica                          |       |               |    |
| Powązki                            |       |               |    |
| Miasto                             |       |               |    |
| Gdańsk                             |       |               |    |
| Kod pocztowy                       |       |               |    |
| 80-432                             |       |               |    |
| Numer telefonu                     |       |               |    |
| 555 444 333                        |       |               |    |
| Adres email                        |       |               |    |
| sp_33.unit@mailina                 | tor.  | com           |    |

| Uczestnicy kampanii        | , |
|----------------------------|---|
| Całkowita liczba klas/grup |   |
| 15 3                       |   |
| Liczba uczniów/dzieci      |   |
| 8903                       |   |
| Liczba pracowników         |   |
| 50 0                       |   |

Rysunek 7. Widok bloku "Uczestnicy kampanii" w zakładce "Zarządzaj placówką"

3. Po określeniu wartości należy zatwierdzić wpisane dane poprzez kliknięcie przycisku "Wyślij" znajdującego się na dole strony.

#### Krok 2 - Definiowanie klas

Następnie Koordynator Szkolny powinien zdefiniować liczebność poszczególnych oddziałów placówki oraz jej pracowników. Zgodnie z Regulaminem kampanii Rowerowy Maj, udział w niej mogą wziąć wszyscy uczniowie/przedszkolaki oraz pracownicy zgłoszonej placówki. Z tego tytułu, niezależnie od decyzji dyrekcji, wychowawców, czy rodziców poszczególnych uczestników, co do faktycznego udziału w kampanii, do systemu wpisać należy **rzeczywiste liczby klas i uczniów oraz pracowników placówki**.

- 1. Z menu znajdującego się po lewej stronie wybrać zakładkę o nazwie "Oddziały" (rysunek 8).
- 2. Po przekierowaniu, na górze strony pojawi się tabela z zadeklarowaną i obliczoną liczbą uczniów, pracowników oraz klas/grup (nr 1 na rysunku 8). Tabela zaktualizuje się po wciśnięciu przycisku "Wyślij" znajdującego się na dole strony. Jak tylko pole "Obliczone" będzie równe polu "Zadeklarowane", zadanie zostało wykonane poprawnie, a wiersz zmieni kolor na zielony.

Operacja ta umożliwi wygenerowanie dzienników klasowych. Dzienniki będą możliwe do edycji w zakresie listy imiennej do dnia rozpoczęcia kampanii, natomiast od pierwszego dnia kampanii staną się aktywne do wprowadzania przejazdów. Nie będzie już wtedy możliwa dalsza edycja zadeklarowanej liczebności dziennika, ani wprowadzania/usuwania uczestników.

#### UWAGA!

KS powinien wpisywać dokładną, <u>rzeczywistą liczbę uczniów w każdej klasie</u>, a <u>w pierwszej kolumnie</u> wpisać liczbę <u>wszystkich pracowników</u> placówki. Przy określaniu wartości należy pamiętać, że maksymalna liczebność klasy/oddziału to 99; jeśli istnieje potrzeba (np. dla pracowników) umieszczenia większej ilości osób, nadmiarowe osoby należy przydzielić do "wirtualnych" klas (czyli np. dla 200 pracowników należy ustalić 99 pracowników w kolumnie "a", 99 pracowników w kolumnie "b" oraz 2 pracowników w kolumnie "c").

|                                             | Kampania           |           |          | Miasto    |      |          | Placówka |     |     | Klasa |     |     | ?   | ₽. |
|---------------------------------------------|--------------------|-----------|----------|-----------|------|----------|----------|-----|-----|-------|-----|-----|-----|----|
| =                                           | Rowerowy Maj 2017  |           | Tczew    |           |      | Sp3      |          |     |     |       |     |     | ٥   | ወ  |
|                                             |                    |           |          |           |      |          |          |     |     |       |     |     |     |    |
| 🎦 Pliki i załączniki                        |                    | ucznió    | w/dzieci | pracownik | ów k | las/grup |          |     |     |       |     |     |     |    |
| Zarządzaj placówką                          | Zadeklarowane:     | 8         | 90       | 38        |      | 40       |          |     |     |       |     |     |     |    |
| <ul> <li>Weryfikacja<br/>wyników</li> </ul> | Obliczone:         |           | 0        | 0         |      | 0        |          |     |     |       |     |     |     |    |
| Uprawnienia<br>i zaproszenia                |                    |           |          |           |      |          |          |     |     |       |     |     |     |    |
| Mailing                                     | wybierz plik.      |           |          |           |      |          |          |     |     |       |     |     |     |    |
| 🛗 Dziennik - edycja                         | - nie wybrano plil | ku -      |          |           |      |          |          |     |     |       |     |     |     |    |
| Dziennik -<br>podgląd                       | Importuj liczebno  | ści z CSV |          |           |      |          |          |     |     |       |     |     |     |    |
| 🖽 Oddziały                                  | Poziom             | а         | b        | с         | d    | е        | f        | g   | h   | i     | j   | k   | 1   | n  |
| Przyznane<br>nagrody                        | zerówka            | 00        | 00       | 03        | 03   | 00       | 00       | 0\$ | 0\$ | 00    | 00  | 0   | 0\$ |    |
|                                             | l klasa            | 00        | 00       | 00        | 00   | 00       | 00       | 0\$ | 0\$ | 00    | 00  | 00  | 0\$ |    |
| V> by incata for opansk<br>opansk           | II klasa           | 00        | 03       | 03        | 03   | 00       | 00       | 00  | 03  | 00    | 00  | 00  | 03  |    |
|                                             | III klasa          | 00        | 03       | 03        | 0\$  | 00       | 0\$      | 0\$ | 0\$ | 00    | 0\$ | 0\$ | 0\$ |    |
|                                             | IV klasa           | 00        | 00       | 00        | 00   | 00       | 00       | 0\$ | 0\$ | 00    | 00  | 00  | 00  |    |
|                                             | V klasa            | 00        | 00       | 00        | 00   | 00       | 00       | 0\$ | 00  | 00    | 00  | 00  | 00  |    |
|                                             | VI klasa           | 00        | 00       | 08        | 00   | 00       | 00       | 00  | 00  | 00    | 00  | 00  | 00  |    |
|                                             | VII klasa          | 00        | 00       | 00        | 00   | 00       | 00       | 00  | 00  | 00    | 00  | 00  | 00  |    |
|                                             | VIII klasa         | 00        | 00       | 00        | 0\$  | 00       | 00       | 0\$ | 00  | 0\$   | 00  | 00  | 00  |    |
|                                             | pracownicy         | 00        | 00       | 00        | 0\$  | 00       | 00       | 0\$ | 00  | 0\$   | 0\$ | 00  | 00  |    |
|                                             |                    |           |          |           |      |          |          |     |     |       |     |     |     |    |
|                                             |                    |           |          |           |      |          | Wyślij   |     |     |       |     |     |     |    |
|                                             |                    |           |          |           |      |          |          |     |     |       |     |     |     |    |

Rysunek 8. Widok zakładki "Oddziały" (dane nieuzupełnione)

3. Wprowadzone dane powinny być zatwierdzone przyciskiem "wyślij".

#### UWAGA!

Nie można utworzyć dziennika o liczebności "0", lecz zmiana zadeklarowanej liczebności oddziału na "0" nie powoduje usunięcia istniejącego dziennika

#### Krok 3 - Zapraszanie nauczycieli

W kolejnym kroku Koordynator Szkolny powinien zaprosić Nauczycieli do uczestnictwa w Kampanii. Aby tego dokonać, należy wykonać następujące kroki:

- 1. Z menu znajdującego się po lewej stronie ekranu wybrać zakładkę o nazwie "Uprawienia i zaproszenia".
- 2. Po przekierowaniu dokonać ewentualnych zmian w domyślnej treści wiadomości, wybrać odpowiednie załączniki poprzez zaznaczenie odpowiadających im pól oraz uzupełnić pola: nazwa i email. Przy uzupełnianiu należy pamiętać o następujących kwestiach (patrz: rysunek 9):
  - W polu "Nazwa" należy określać imię i nazwisko Nauczyciela, aby później ułatwić sobie filtrowanie; nazwy, które zostaną określone w tym polu,

ukażą się w tabeli znajdującej się na górze zakładki "Uprawnienia i zaproszenia";

- Nazwy kolejnością muszą odpowiadać mailom wpisywanym w polu "Email";
- Nazwy oraz maile należy oddzielać średnikami.

# Nazwa Joanna Kwiatkowska; Tomasz Waruszewski; Adam Schmidt Email j.kwiatkowska@sp12.pl; t.waruszewski@sp12.pl; a.schmidt@sp12.pl Wyślij

Rysunek 9. Wysyłanie zaproszeń do Nauczycieli SP12 (trzy na raz)

#### WSKAZÓWKA:

Aby ułatwić sobie wpisywanie nazw oraz emailów warto przygotować wcześniej listę adresatów w pliku o formacie CSV, a potem importować ją do Systemu. W tym wypadku (by System poprawnie wczytał adresy) w pliku CSV należy w kolumnie pierwszej wpisać nazwy, a w kolumnie drugiej adresy email. Zapisany plik należy załadować do Systemu poprzez (1) kliknięcie w przycisk "Wybierz plik CSV", (2) wybór odpowiedniego pliku z listą adresatów z osobistego komputera i (3) kliknięcie w przycisk "Importuj listę adresatów z CSV" (rysunek 10). Nazwy oraz adresy email zostaną wpisane automatycznie do odpowiednich pól. Aby wysłać zaproszenia, należy kliknąć w przycisk "Wyślij" znajdujący się na dole strony.

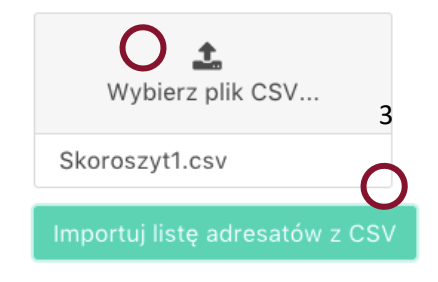

Rysunek 10. Ładowanie pliku o nazwie "Skoroszyt1" i formacie CSV

- 3. Aby wysłać zaproszenia, należy kliknąć w przycisk "Wyślij" znajdujący się na dole strony (jak widać na rysunku 9).
- 4. Po wysłaniu zaproszeń, w zakładce "Uprawnienia i zaproszenia" pojawi się tabela ukazująca listę wszystkich Nauczycieli, do których wysłano zaproszenia (rysunek 11). Po wejściu na profil poszczególnych nauczycieli wybierając opcję "Więcej" Koordynator może udostępnić Nauczycielowi edycję dzienników wszystkich klas, bądź ograniczyć go do 1 wybranej klasy. Operację zmiany uprawnień może wykonywać wielokrotnie.

| Liczba osób: 4   | Rodzaj przyznawanych uprawnień: nauczycie |                    |        |  |  |  |  |  |
|------------------|-------------------------------------------|--------------------|--------|--|--|--|--|--|
| Imię i nazwisko  | Zarządza                                  | Ostatnie logowanie | Więcej |  |  |  |  |  |
| Sara Kowalska    | Ia                                        | 4-05-2018          | ۶      |  |  |  |  |  |
| Sarina Kowalczyk | wszystkie                                 | 5-05-2018          | ×      |  |  |  |  |  |
| Hans Kloss       | SP 33                                     | 6-05-2018          | ×      |  |  |  |  |  |
| Jan Nowak        | Gdańsk                                    |                    | ×      |  |  |  |  |  |

Rysunek 11. Lista podległych użytkowników z panelu KS

# Krok 4 - Edycja list imiennych dzienników klasowych – przed uaktywnieniem Kampanii

Koordynator Miejski (tak jak Nauczyciel) ma możliwość edytowania list imiennych dzienników klasowych. Domyślnie jest to zadanie przypisane Nauczycielowi, jednak KS może go w tym wspomóc. Uwaga: Aby wpisać imię i nazwisko ucznia/pracownika do dziennika konieczne jest wcześniejsze uzyskanie zgody opiekuna prawnego na przetwarzanie danych osobowych. Zgody należy przechowywać do zakończenia roku szkolnego. Do dziennika powinny być wpisane wszystkie osoby z danego oddziału, przy czym sugerowane jest zachowanie takiej samej kolejności jak w dzienniku szkolnym. Dla osób, które nie uzyskały zgody opiekuna prawnego na przetwarzanie danych, co należy traktować jako równoznaczne z odmową udziału ucznia/dziecka w kampanii, w pole imienne należy wpisać "XXX". W przypadku błędu literowego, bądź dostarczenia zgody w późniejszym terminie (ale przed rozpoczęciem kampanii) możliwa będzie reedycja pola imiennego, którą każdorazowo należy zatwierdzić klikając na żółte pole obok pola imiennego.

Aby edytować listę należy wykonać następujące kroki:

 W menu znajdującym się po lewej stronie ekranu wybrać zakładkę o nazwie "Dziennik – edycja". Jeśli Nauczyciel wcześniej nie wybrał klasy, którą chciałby uzupełnić, na ekranie ukaże się następujący komunikat "Wybierz z menu górnego kampanię/miasto/placówkę/klasę wymagane dla bieżącego widoku". Oznacza to, że z menu znajdującego się na górze Koordynator powinien wybrać pożądaną klasę (patrz rysunek 12). Koordynator Szkolny ma możliwość wyboru konkretnej klasy, która została przez niego wprowadzona do Systemu.

| Kampania          | Miasto                             | Placówka | Klasa      |
|-------------------|------------------------------------|----------|------------|
| Rowerowy Maj 2017 | Tczew                              | SP12     | l c 🗸      |
|                   |                                    |          | $\bigcirc$ |
|                   |                                    |          |            |
| Rysu              | nek 12. Menu górne Koordynatora Sz | kolnego  |            |

#### 2. Po wybraniu klasy, ukaże się następujący widok:

| 0              | Pliki i załączniki<br>Zarządzaj | Liczba osób: Zadeklarowana: 20 Obecna: 0 |
|----------------|---------------------------------|------------------------------------------|
| W <sub>0</sub> | placówką                        | Dodai osobe/osoby                        |
| ~              | wyników                         | imię i nazwisko; imię i nazwisko         |
| 쌸              | Uprawnienia<br>i zaproszenia    |                                          |
|                | Mailing                         | Dodaj                                    |
|                | Dziennik - edycja               |                                          |
| ٢              | Dziennik -<br>podgląd           |                                          |
| ▦              | Oddziały                        |                                          |
| Ŧ              | Przyznane<br>nagrody            |                                          |
|                | by incata for 🎎                 |                                          |

Rysunek 13. Widok zakładki "Dziennik – edycja" (nieuzupełniony dziennik)

- 3. Aby dodać uczniów należy wpisywać ich imiona oraz nazwiska w pole "Dodaj osobę/osoby". Nauczyciel może sam zdecydować czy wygodniej jest mu robić to pojedynczo, czy raczej po kilka uczniów na raz. Jeśli zdecyduje się na drugą opcje, powinien pamiętać, aby oddzielać imiona i nazwiska średnikami.
- 4. Uczniowie zostaną dodani po naciśnięciu przycisku "Dodaj". Lista uczniów zostanie uzupełniona automatycznie (rysunek 13).

| Lic | zba osób: 1 Zadek                                                                                      | larowana:     | 20 Obecna: 6 |                      |        |                         |  |  |
|-----|----------------------------------------------------------------------------------------------------|---------------|--------------|----------------------|--------|-------------------------|--|--|
| Nag | roda preferowana:                                                                                      | ino           | ~            | Vagroda niepożądana: |        | Spotkanie z Gwiazdą 🗸 🗸 |  |  |
|     | Imię/nazwisko                                                                                          | Usuń<br>osobę |              |                      |        |                         |  |  |
| 1   | Katarzyna Górska                                                                                       | 0             |              |                      |        |                         |  |  |
| 2   | Mateusz Dąbrowski                                                                                      | Ø             |              |                      |        |                         |  |  |
| 3   | Izabela Dębek                                                                                          | Ø             |              |                      |        |                         |  |  |
| 4   | Anna Sitarek                                                                                           | 0             |              |                      |        |                         |  |  |
| 5   | Tomasz Tomkiewicz                                                                                      | Ø             |              |                      |        |                         |  |  |
| 6   | Karol Nakonieczny                                                                                      | 0             |              |                      |        |                         |  |  |
|     |                                                                                                    |               |              |                      | Wyślij |                         |  |  |
| wy  | czyść cały dziennik                                                                                    |               |              |                      |        |                         |  |  |
| D   | odaj osobę/osoby                                                                                       |               |              |                      |        |                         |  |  |
| ł   | Katarzyna Górska; Mateusz Dąbrowski; Izabela Dębek; Anna Sitarek; Tomasz Tomkiewicz; Karol Nakonieczny |               |              |                      |        |                         |  |  |
|     |                                                                                                    |               |              |                      | Dodai  |                         |  |  |
|     |                                                                                                    |               |              |                      |        |                         |  |  |

Rysunek 14. Widok zakładki "Dziennik – edycja" (uzupełniony)

- 5. Tabela określająca liczbę uczniów zadeklarowanych vs. Obecnych (nr 1 na rysunku 14) zaktualizuje się po wciśnięciu przycisku "Wyślij". Jak tylko pole o nazwie "Obecna" będzie równe polu o nazwie "Zadeklarowane", to komórka zmieni kolor na zielony. Liczba pozycji na liście powinna odzwierciedlać rzeczywistą liczbę osób w klasie niezależnie od zadeklarowanego udziału i dostarczonej zgody. Dzienniki staną się aktywne do wprowadzania przejazdów od momentu rozpoczęcia (tj. pierwszego dnia) Kampanii. Nie będzie już wtedy możliwa dalsza edycja zadeklarowanej liczebności dziennika, ani wprowadzania/usuwania uczestników.
- 6. Kiedy komórka w tabeli na górze strony zmieni kolor na zielony, będzie to oznaczało zakończenie edycji danego dziennika i możliwość przejścia do edycji kolejnych klas.
- 7. W Dzienniku znajduje się również pole wyboru nagrody klasowej. Nauczyciel lub Koordynator Szkolny powinien również skonsultować z klasą i określić preferowaną, jak i niepożądaną nagrodę klasową w przypadku osiągnięcia przez klasę wyniku kwalifikującego ją do odbioru nagrody. <u>Wybór nagrody nie jest jednoznaczny z jej otrzymaniem, wskazuje tylko preferencje klasy, które będą brane pod uwagę przy rozdzielaniu nagród.</u> Dokonuje się tego w tej samej zakładce ("Dziennik edycja") przy pomocy rozwijalnych list znajdujących się nad listą uczniów. <u>Opcja ta jest dostępna tylko wtedy, jeśli Koordynator Miejski określi dostępne nagrody grupowe nie wcześniej.</u> Pole to jest aktywne do czasu zakończenia kampanii.

#### Krok 5 - Edycja dziennika - po rozpoczęciu Kampanii

W dniu rozpoczęcia Kampanii, wszystkie listy osobowe powinny być już uzupełnione, a Koordynator Szkolny oraz wyznaczeni przez niego Nauczyciele uzyskują możliwość

dokonywania edycji dzienników klasowych z perspektywy aktywności uczniów. Dokonuje się tego poprzez wejście w zakładkę "Dziennik – edycja" i odznaczenie dojazdu dla danego ucznia/pracownika. UWAGA: Dzienniki powinny być wypełniane regularnie, każdego dnia kampanii. Jednak ze wzglądów organizacyjnych, za wyjątkiem ostatniego dnia kampanii, dopuszcza się możliwość edycji dziennika do 3 dni kalendarzowych wstecz. Oznacza to, że przejazdy odbyte w piątek można uzupełnić w kolejny poniedziałek. Z tego wzglądu zaleca się aby obowiązek wpisywania aktywności rowerowej do systemu był rozdzielony pomiędzy jak najszerszą liczbą nauczycieli – min. pomiędzy wychowawcami. Zgodnie z Regulaminem kampanii nie jest to zadanie Koordynatora Szkolnego, a w przypadku dużych placówek jest praktycznie niemożliwym, aby wyłącznie koordynator mógł na bieżąco uzupełniać wszystkie dzienniki.

- Aktywność rowerową zaznaczamy poprzez kliknięcie na jedną z dwóch ikonek przy nazwisku danego uczestnika: Ikonka "X" oznacza brak aktywnego przejazdu Ikonka "rower" oznacza odbycie aktywnego przyjazdu do szkoły na rowerze, hulajnodze, rolkach, czy deskorolce.
- 2. Po określeniu aktywności wszystkich osób z listy, należy kliknąć na przycisk "Wyślij" znajdujący się na dole strony. <u>Dziennik można wypełniać na komputerze oraz</u> urządzeniach przenośnych typu tablet czy smartfon.
- 3. Jeżeli inny nauczyciel z uprawnieniami do edycji dziennika danej klasy będzie chciał uzupełnić dany dziennik, po wyborze klasy zobaczy dziennik już uzupełniony oraz znaczek "V" wskazujący na wcześniejsze uzupełnienie dziennika.
- 4. Dziennik może być uzupełniany bądź ponownie edytowany, np. w przypadku pomyłki do <u>3 (kalendarzowych) dni wstecz. Po upływie tego czasu wpisywanie obecności</u> <u>rowerowych nie będzie już możliwe, nawet z poziomu Koordynatora Miejskiego.</u> Po wprowadzeniu danych zostaną one przesłane na stronę kampanii (widoczne w rankingu placówki na stronie głównej <u>www.rowerowymaj.eu</u> oraz na podstronie danego miasta po północy od dnia wprowadzenia).

| Ľ  | Pliki i załączniki           | Licz  | ba osób: Zadeklar     | rowana: 20 Obecna: 20                         |
|----|------------------------------|-------|-----------------------|-----------------------------------------------|
| 00 | Zarządzaj<br>placówką        | Nagro | oda preferowana: Kino | <ul> <li>Nagroda niepożądana: Kino</li> </ul> |
| ~  | Weryfikacja<br>wyników       |       | Imię/nazwisko         | 14 XII                                        |
| 쓥  | Uprawnienia<br>i zaproszenia |       |                       |                                               |
|    | Mailing                      | 1     | Katarzyna Gorska      |                                               |
|    | Dziennik - edycja            |       |                       | X = 1                                         |
| Ø  | Dziennik -<br>podgląd        | 2     | Mateusz Dąbrowski     |                                               |
| ▦  | Oddziały                     | 2     | Izabala Dabak         | 🗙 🚓 🔔 🖉                                       |
| Ŧ  | Przyznane<br>nagrody         | 5     | Izabela Dębek         | 0 0 0 0                                       |
|    | by incata for                | 4     | Anna Sitarek          |                                               |
|    |                              | 5     | Tomasz Tomkiewicz     |                                               |
|    |                              | 6     | Karol Nakonieczny     |                                               |
|    |                              | 7     | Karolina Kas          |                                               |
|    |                              | 8     | Maciej Kasiarz        |                                               |

Rysunek 15. Widok zakładki "Dziennik – edycja" (po uaktywnieniu Kampanii)

5. Dla ułatwienia obsługi kampanii istnieje możliwość podglądu danych w dzienniku. Aby tego dokonać, należy wybrać z menu zakładkę o nazwie "Dziennik – podgląd". Dziennik ten nie jest aktywny, ale zawiera wszystkie wprowadzone dane oraz wszystkie dni kampanii (oprócz dni tzw. dyrektorskich – nieaktywnych dla danej szkoły). Dziennik jest przygotowany do wydruku na kartce A4 w układzie poziomym. <u>Uwaga: Jeżeli nauczyciele nie mogą wypełniać dziennika każdego dnia zalecane jest aby Koordynator wydrukował dzienniki wszystkich oddziałów, rozdał je nauczycielom oraz poprosił o zaznaczanie obecności na wydruku, a następnie ich przeniesienie do dziennika online.</u>

| u in an taña (an 🎊    |   | Imię i nazwisko | 3 V      | 4 V | 5 V | 6 V | 7 V | 8 V | 9 V | 10 V |  |
|-----------------------|---|-----------------|----------|-----|-----|-----|-----|-----|-----|------|--|
| Incata · ror converse | 1 | Sara Kowalska   | <b>.</b> | X   | F\$ | 1   |     |     |     |      |  |
|                       | 2 | Hans Kloss      | đđ       | đđ  | đđ  | 3to |     |     |     |      |  |
|                       | 3 | Jan Nowak       | X        |     | X   | 1   |     |     |     |      |  |

## Pozostałe kompetencje

#### Wysyłanie mailingu

Koordynatorzy Szkolni mają możliwość wysyłania maili zbiorowych do podległych im użytkowników, tj. KS może wysłać maile do Nauczycieli. W tym celu należy wybrać z menu zakładkę "Mailing", wpisać pożądaną treść wiadomości, ewentualnie załączyć pliki oraz wybrać adresatów. Email zostanie wysłany wraz z naciśnięciem przycisku "Wyślij", który znajduje się na dole strony. Adresaci otrzymają wiadomość o tytule "Rowerowy Maj – komunikat" (rysunek 17).

| Treść | ś wiadomości         |                            |                     |        |  |  |  |  |
|-------|----------------------|----------------------------|---------------------|--------|--|--|--|--|
| Uw    | vaga: informujemy, ż | e                          |                     |        |  |  |  |  |
|       |                      |                            |                     |        |  |  |  |  |
|       |                      |                            |                     |        |  |  |  |  |
| Z     | Załączniki           |                            |                     |        |  |  |  |  |
|       | 10-06_Rowerowy       | Maj.docx                   |                     |        |  |  |  |  |
|       | RM2018.docx          |                            |                     |        |  |  |  |  |
|       | application.ini      |                            |                     |        |  |  |  |  |
|       | cef_100_percent.p    | ak                         |                     |        |  |  |  |  |
|       | spike.jpg            |                            |                     |        |  |  |  |  |
|       |                      |                            |                     |        |  |  |  |  |
| Doo   | daj załączniki       |                            |                     |        |  |  |  |  |
| Adre  | saci:                |                            |                     |        |  |  |  |  |
| na    | nauczyciel           |                            |                     |        |  |  |  |  |
|       | Imię i nazwisko      | Email                      | Zarządza            |        |  |  |  |  |
|       | Nauczyciel           | rmtest@mailinator.com      | - wszystkie klasy - |        |  |  |  |  |
|       | Zmieniak             | marcin.wlodarski@incata.it | 0 a                 |        |  |  |  |  |
|       |                      |                            |                     | Wyślij |  |  |  |  |
|       |                      |                            |                     | i yong |  |  |  |  |

Rysunek 17. Mailing z panelu Koordynatora Szkolnego

#### Weryfikacja wyników - placówka

Gdy użytkownik zalogowany jest jako Koordynator Szkolny, może weryfikować wyniki placówki. Z menu po lewej stronie należy wybrać zakładkę "Weryfikacja wyników"; system automatycznie podliczy % frekwencje i oznaczy najlepsze klasy. Jeżeli w kolumnie "Stan dzienników" pojawi się znak "V" oznacza to że dziennik danej klasy uzupełniany jest na bieżąco, jeżeli natomiast pojawi się tam znak "X" oznacza to, że od poprzedniego dnia obecności nie zostały wprowadzone i należy monitorować sytuację w danej klasie. Jest to o tyle ważne, że aktywności mogą być wpisywane do 3 dni wstecz. Będzie to szczególnie ważne dla aktywności piątkowych, gdyż termin ich prowadzenia do dziennika online upłynie w poniedziałek.

| Klasa      | Stan<br>dzienników | lle przejazdów | llu aktywnych | % frekwencj |
|------------|--------------------|----------------|---------------|-------------|
| Suma       | ×                  | 330            | 120           | 91.63       |
| la         | ~                  | 80             | 20            | 99.9        |
| Ib 🍷       | ×                  | 70             | 30            | 98.1        |
| lla 🏆      | ~                  | 60             | 25            | 95.9        |
| ll b 👎 🍄   | ×                  | 50             | 15            | 90.9        |
| III c      | ~                  | 40             | 10            | 90          |
| Pracownicy | ~                  | 30             | 20            | 75          |

Rysunek 18. Wyniki placówki

#### Weryfikacja przyznanych nagród

Po zakończeniu kampanii, Koordynator Miejski może przystąpić do rozdzielenia nagród klasowych i indywidualnych. Kiedy zakończy tą operację w dziennikach poszczególnych oddziałów, przy nazwiskach osób które wykonały liczbę aktywnych podróży uprawniających ich do nagrody, ukaże się opis uzyskanej nagrody. <u>Uwaga: nagroda indywidualna zależna jest od liczby zarejestrowanych aktywnych podróży dlatego tak ważne jest aby wszystkie aktywności były regularnie rejestrowane w dzienniku.</u>

Jeżeli klasa uzyskała frekwencję rowerową kwalifikującą ją do nagrody klasowej informacja dotycząca wygranej nagrody oraz terminy możliwości jej realizacji pokażą się w pasku na górze dziennika.

Koordynator Szkolny ma również podgląd do tabeli zbiorowej nagród przyznanych dla swojej placówki. W tym celu należy wybrać z menu znajdującego się po lewej stronie zakładkę o nazwie "Przyznane nagrody".

|            | Nagrody indy | widualne   |       |         |                    |                          |
|------------|--------------|------------|-------|---------|--------------------|--------------------------|
| Oddział    | USB Hitachi  | kołowrotek | bidon | dzwonek | Nagroda<br>grupowa | Potwierdzenie<br>odbioru |
| Suma       | 56           | 112        | 168   | 224     |                    |                          |
| Ia         | 11           | 22         | 33    | 44      | Lewandowski        |                          |
| Ib 🍷       | 11           | 22         | 33    | 44      | kino               |                          |
| II a 🖤 🏆   | 11           | 22         | 33    | 44      | kino               |                          |
| II b 👎 📍 📍 | 11           | 22         | 33    | 44      |                    |                          |
| III c      | 11           | 22         | 33    | 44      |                    |                          |
| Pracownicy | 1            | 2          | 3     | 4       |                    |                          |

Rysunek 19. Przyznane nagrody indywidualne placówki

Wszystkie nagrody dostarczane będą do szkoły przez Organizatora lokalnego kampanii. Natomiast Koordynator szkolny odpowiada za ich dystrybucję w placówce.